## Download and installation guide for 2014 Release 3

## **Google Chrome**

Step 1 - Insert USB Security dongle before downloading the installation package.

Step 2 - Download the installation package through the button "DOWNLOAD INSTALLATION".

Step 3 - You will see information in the bottom of the screen regarding the download of the installation package. When the download is finished:

1. Select the arrow to the right of the Discard button.

|    | SoftwarePackage_Fulexe is not commonly downloaded and could be dangerous.    |                   | Discard | -    |                |  |  |
|----|------------------------------------------------------------------------------|-------------------|---------|------|----------------|--|--|
| 2. | Then select Keep.                                                            |                   |         |      |                |  |  |
|    |                                                                              |                   |         |      | Кеер           |  |  |
|    |                                                                              |                   |         |      | Learn more     |  |  |
|    | SoftwarePackage_Fulexe is not commonly<br>downloaded and could be dangerous. | ,                 | Discard | -    |                |  |  |
| 3. | Once more select the arrow.                                                  |                   |         |      |                |  |  |
| 4. | Then select Open.                                                            |                   |         |      |                |  |  |
|    |                                                                              | Oper              | 1       |      |                |  |  |
|    |                                                                              | Always open files |         | es o | s of this type |  |  |
|    |                                                                              | Show in folder    |         |      |                |  |  |
|    |                                                                              | Cano              | el      |      |                |  |  |
|    |                                                                              |                   |         | _    |                |  |  |

Step 4 - Now you will see the "Open File – Security Warning" dialogue.

SoftwarePackage\_Ful....exe

1. Select Run.

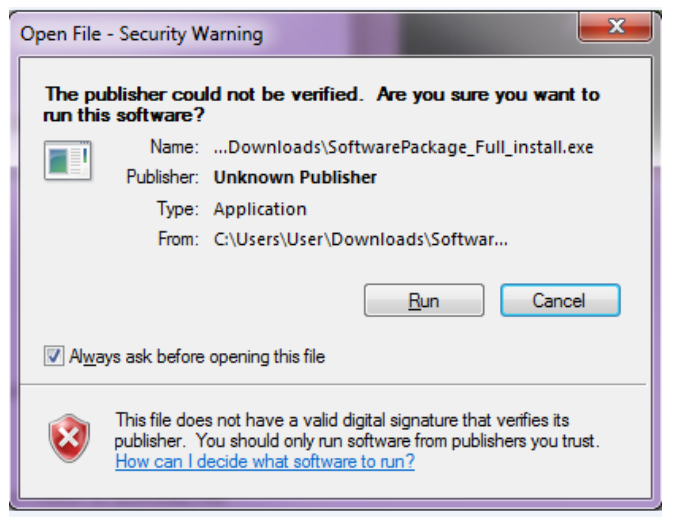

Step 5 – After a few seconds you will see a "WinRAR self-extracting archive" dialogue.

1. Just wait until the self-extracting is carried out.

| 🚡 WinRAR self-ex | tracting archive                                                                             |
|------------------|----------------------------------------------------------------------------------------------|
|                  | Extracting files to temporary folder<br>Extracting from SoftwarePackage_Full_install (1).exe |
|                  | Extracting Resources\data\reg_swe.sdf                                                        |
|                  | Installation progress                                                                        |
|                  | Install Cancel                                                                               |

Step 6 - The installation starts.

1. Proceed through all the steps.

## **Internet Explorer**

Step 1 - Insert USB Security dongle before downloading the installation package.

Step 2 - Download the installation package through the button "DOWNLOAD INSTALLATION".

Step 3 - You will see information in the bottom of the screen regarding the download of the installation package.

1. Select Run

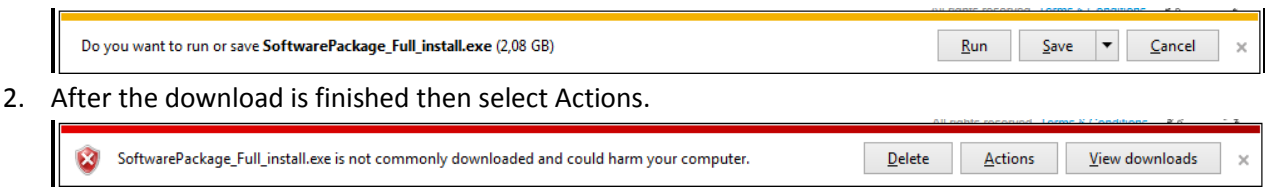

3. Select More Options.

| SmartScreen Filter - Internet Explorer                                                                                                    |                                                                                                    |  |  |  |  |
|----------------------------------------------------------------------------------------------------|----------------------------------------------------------------------------------------------------|--|--|--|--|
| 8                                                                                                    | This program might harm your computer                                                                        |  |  |  |  |
|                                                                                                    | Publisher: Unknown<br>Name: SoftwarePackage_Full_install.exe                                                 |  |  |  |  |
|                                                                                                    | SmartScreen Filter reported that this program is not commonly downloaded<br>and is not signed by its author. |  |  |  |  |
| If you received this program as an unexpected solicitation, link, or attachment, it might be an attempt to fool you. We recommend that you delete it. |                                                                                                    |  |  |  |  |
|                                                                                                    | Don't run this program                                                                                       |  |  |  |  |
|                                                                                                    | Delete program                                                                                               |  |  |  |  |
| More Options                                                                                                    |                                                                                                    |  |  |  |  |
| What's SmartScreen Filter?                                                                                                    |                                                                                                    |  |  |  |  |

4. Then select Run anyway.

| SmartScreen Filter - Internet Explorer |                                                                                                    |  |  |  |
|----------------------------------------|----------------------------------------------------------------------------------------------------|--|--|--|
| 8                                      | This program might harm your computer                                                                                                    |  |  |  |
|                                        | Publisher: Unknown<br>Name: SoftwarePackage_Full_install.exe                                                                                                |  |  |  |
|                                        | SmartScreen Filter reported that this program is not commonly<br>downloaded and is not signed by its author.                                                |  |  |  |
|                                        | If you received this program as an unexpected solicitation, link, or<br>attachment, it might be an attempt to fool you. We recommend that you<br>delete it. |  |  |  |
|                                        | Don't run this program<br>(recommended)                                                                                                    |  |  |  |
|                                        | Delete program                                                                                                    |  |  |  |
|                                        | Run anyway                                                                                                    |  |  |  |
| What's SmartScreen Filter?             |                                                                                                    |  |  |  |

Step 4 – After a few seconds you will see a "WinRAR self-extracting archive" dialogue.

1. Just wait until the self-extracting is carried out.

| 🚡 WinRAR self-ex | tracting archive                                                                             |        |
|------------------|----------------------------------------------------------------------------------------------|--------|
|                  | Extracting files to temporary folder<br>Extracting from SoftwarePackage_Full_install (1).exe |        |
|                  | Extracting Resources\data\reg_swe.sdf                                                        |        |
|                  | Installation progress                                                                        |        |
|                  | Install                                                                                      | Cancel |

Step 6 - The installation starts.

1. Proceed through all the steps.